土木・建築・機械・電気(新方式)

## 令和7年度 東京都職員 Ⅰ類 B採用試験(新方式) ≪第2次試験における事前提出資料について≫

<以下は、試験区分:土木・建築・機械・電気(新方式)が対象です。>

第2次試験(1回目)(口述試験)では、プレゼンテーションを含む、研究内容、職務経験及び専門知識 並びに人物についての個別面接を行います。

口述試験の冒頭、「専門性確認シート」を使用して、5分間でプレゼンテーションを行っていただきます。 また、個別面接は、あらかじめ提出していただく「面接シート」の内容等をもとに実施します。

2ページ以降の提出手順にしたがい、以下の提出期間内に東京都職員採用試験受験者サイトの「面接シート等提出フォーム」から、必要事項の入力をしてください。

### 提出期間

<u> 令和7年2月14日(金曜日)から令和7年3月25日(火曜日)15:00まで</u>

\* 期間内に提出がない場合は、採用試験を辞退したものとみなします。

\* 提出期間以降に、内容変更や差替えはできません。

専門性確認シート質問内容

- 1 試験区分に関して、あなたがどのような専門性を持っているか、具体的に書いてください。(専攻学科、研究論文(予定含む)、職務等において培ってきた知識や経験、得られた成果や実績、今後採用までに習得・研究しようとしている内容など)(800 字以内)
- 2 試験区分に関して、あなたがこれまでに習得・研究した内容(今後採用までに 習得・研究を予定しているものを含む。)について、東京都の職員としてどう活 用していきたいか書いてください。(800 字以内)

面接シート質問内容

- 1 あなたがこれまで力を入れて取り組んだことについて、取組期間も含めて書いてください。(3つ以内・1つ40字以内)
- 2 これまで取り組んだことのうち、成果や達成感を得た経験(1つ)について、 あなた自身の行動を中心に具体的に書いてください。(350 字以内)
- 3 東京都を志望した理由について書いてください。(400字以内)
- 4 東京都に採用されたらやってみたいことについて、具体的に書いてください。(400 字以内)
- 5 職歴/経験した会社数、在職年月を入力してください。
- 6 希望する行政分野を選択してください。(最大2つまで)
- ※ 専門性確認シート、面接シートともに、

<sup>・&</sup>lt;u>出身学校名</u>(留学先学校名を含む。)や、それが分かるようなことは記入しないでください。

<sup>・&</sup>lt;u>受験生自身が考えた内容等を記入</u>してください。

# 土木・建築・機械・電気(新方式)

#### プレゼンテーションに関する留意事項

- (1) 専門性確認シートは、別途提出していただく面接シートとともに、第2次試験前に面接委員へ配布します。
- (2) 第2次試験当日に本人分の専門性確認シート(1部)を持参してください。
- (3) プレゼンテーションに使用する資料は、「専門性確認シート」のみとし、プロジェクター、その他の 資料、掲示物等は一切使用できません。ただし、手持ちのメモを見ることは差し支えありません。

#### 提出手順

令和7年度 I 類B採用試験(新方式)を申し込んだ方に、提出フォームを公開します。 ※画像は参考例です。

- (1) 面接シート・専門性確認シート
- 「受験者サイト」にアクセスし、ページ下部の Entry Box を確認し、回答ボタンを押します。
   (I類B(新方式)の提出期間は2月14日(金)~3月25日(木)15:00 が表示されています。)

| Entry Box                                                                              |    |  |
|----------------------------------------------------------------------------------------|----|--|
| <ul> <li>● 採用試験・選考 面接シート等提出フォーム</li> <li>● 月●日(●)~●月●日(●)15:00までに入力してください。期</li> </ul> | 回答 |  |
| 間内に提出がない場合は、 <b>辞退したものとみなします。</b>                                                      |    |  |

 ② テキストボックスが表示されている箇所に、回答を入力してください。ラジオボタンや、プルダウン 選択が表示されている箇所は、選択をしてください。

・テキストボックス(例)

| ◆1 あなたがこれまで力を<br>入れて取り組んだことについ<br>て、取組期間も含めて書いて<br>ください。(3つ以内・1つ<br>40字以内) | 1つ目     |
|----------------------------------------------------------------------------|---------|
|                                                                            |         |
|                                                                            | 入力文字数確認 |

・ラジオボタン(例)

| ◆5-1 職歴を選択してく<br>ださい。 | <ul> <li>              在職中<br/>離職中          </li> <li>             職歴なし         </li> </ul> |
|-----------------------|---------------------------------------------------------------------------------------------|
|                       | リセット                                                                                        |

土木・建築・機械・電気(新方式)

・プルダウン選択(例)

| ◆ 6 希望する行政分野を選         |   | 政分野と対応する主な尽<br>政分野」の記入について | うにつ<br>こ』 を | いては、 <u>東京都職員採用HP</u> に掲載している『 <b>「希望する</b><br>参考にしてください。 |
|------------------------|---|----------------------------|-------------|-----------------------------------------------------------|
| 択してください。(最大 2 つ<br>まで) | 1 |                            | Ŧ           | ]                                                         |
|                        | 2 |                            | Ŧ           | ]                                                         |
|                        |   |                            |             |                                                           |

- (2) 最終登録
- ① 全て入力・登録が終わったら、ページ最下部の「次へ」ボタンを押します。

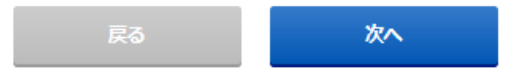

② 入力・登録内容を確認し、「登録する」ボタンを押します。

| 戻る | 登録する |
|----|------|
|----|------|

- ③ 「登録いたしました。」が表示されたら、「戻る」ボタンで入力フォーム画面を閉じて、マイページに 戻ります。
- ④ 提出完了のメッセージが表示されていれば、完了です。メール配信を希望している方には、提出完了
   メールも送付されます。

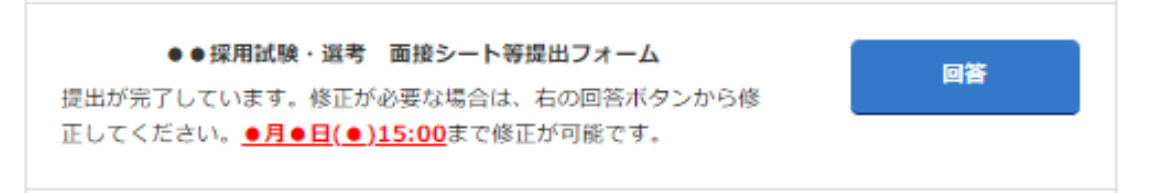

### (3) 再提出について

- Entry Box に「提出が完了しています。確認・修正が必要な場合は、右の回答ボタンから確認・修正してください。
   3月25日(木)15:00まで修正が可能です。」が、表示されていることを確認し、回答ボタンを押します。
- ② (1)~(2)と同様に、再提出(入力・登録)してください。
   ※3月25日(木)15:00以降は提出・再提出することはできません。